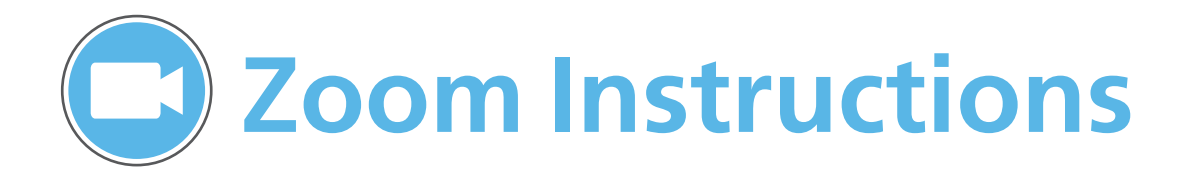

#### Sign in to Zoom

- 1 Visit http://ucmerced.zoom.us/
- 2. G][b]big]b[mcifI7AYfWYXYaU]`UXXfYggUbX'h\Y` dUggkcfX'mci'WxcgY'k\YbWfYUh]b[mcifUWt/cibh'

#### Join a Meeting

- 1. Select "Join" on the homepage.
- 2. Enter the Meeting ID your host provided and your name.
- 3. Click "**Join**".

#### **Invite Attendees**

- 1. Select "Invite" on the Zoom meeting menu bar.
- 2. Choose the type of invitation you would like to send:
- Email, IM, or via Room System.

3. Invitation will include **Meeting ID** and a link to join. Attendees do **NOT** need a Zoom account to attend meeting.

#### Zoom Meeting Menu Bar

# Change Hosts Select "Manage Participants" on Zoom menu bar. OR Hover over a participant's name and select "More", select "Make Host".

Share your Screen

- At the beginning of the meeting, select "Start without video" OR
- Select "Share Screen" during meeting.

## **Scheduling Meetings**

1. Click "Schedule"

on the homepage.

2. In the Topic box, name your meeting.

3. Enter meeting start time, duration, and time zone.

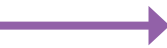

4. Select video/audio options, meeting options, & calendar type.

- Thu June 16, 2016 🕶 11:00 AM 🛬 Start: Duration: 1 ▼Hr 0 ▼ Min Time Zone: (GMT-7:00)Pacific Daylight Time Recurring meeting Video (when joining a meeting) 💿 On 🔵 Off Host: Participants: 
   On Off Audio Options Voip Only Both Telephone Only Meeting Options Require meeting password Enable join before host Use Personal Meeting ID 951-892-5790 Calendar Outlook Google Calendar

Other Calendars

### Zoom Homepage

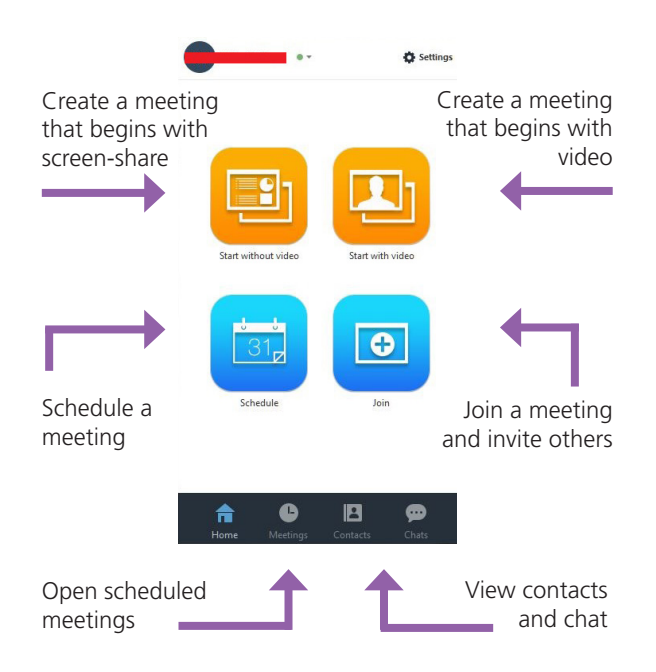

- Tips & Etiquette
- Enable **Mute on Entry** to prevent feedback and noisy interruptions.

•

Cha

- Enable Join Before Host option to allow for participants to gather before the meeting begins.
- Join a meeting via telephone if you don't have a microphone enabled. Your meeting invitation will include a phone number.
- For assistance, contact the C=H'GYfj ]W'8Yg\_" f<u>&-L&&, !(') +</u> /'7C6'% &U'/ it.ucmerced.edu

OFFICE OF INFORMATION TECHNOLOGY

UCMERCED

Record a Meeting
Click "Record" to

begin recording the audio & video/

screen share